# How to UPLOAD a COPY of TEAM INSURANCE

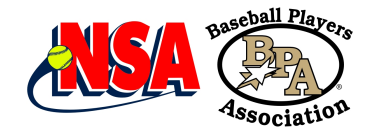

Last Updated September 19, 2022

#### How to UPLOAD a COPY of TEAM INSURANCE - SHORT INSTRUCTIONS: For Teams or Director

- 1. LOGIN (Either PlayNSA.com or PlayBPA.com)
- 2. Go to the TEAM and use the VIEW ROSTER (Directors will use VIEW)
- 3. Click on the SANCTION TAB and scroll down
- Upload the Insurance Certificate & Fill in other information.
  NOTE: Westpoint uploads the certificates purchased as NSA/Westpoint or BPA/Westpoint policies.

## For Teams or Directors that need a little more help. STEP by STEP instructions:

#### <u>STEP 1</u>

Go to PlayNSA.com or PlayBPA.com and LOGIN to your Account

#### STEP 2

For PlayNSA: Click on LOGIN – NEW for 2023 for Fastpitch For PlayBPA (Baseball) – Select LOGIN

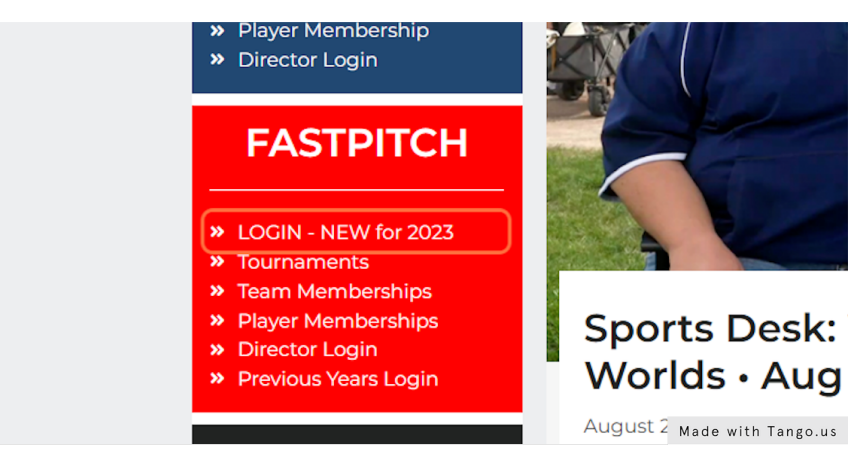

**STEP 3** After Logging In, Click on YOUR NAME on the Top Right of the Page

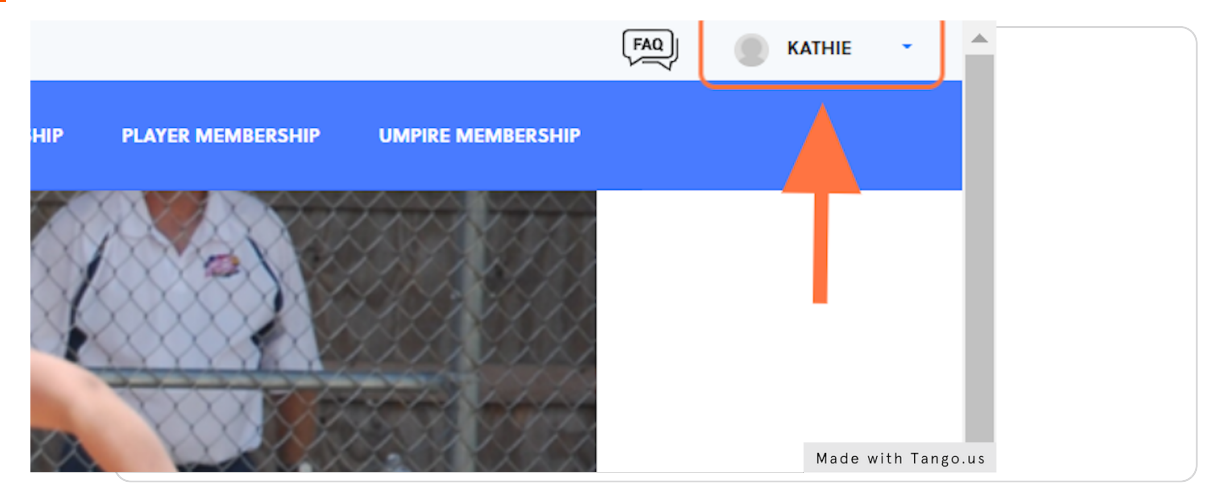

## In the drop down - Click on MEMBERSHIP

National Softball Association for FASTPITCH -OR- Baseball Players Association for BPA

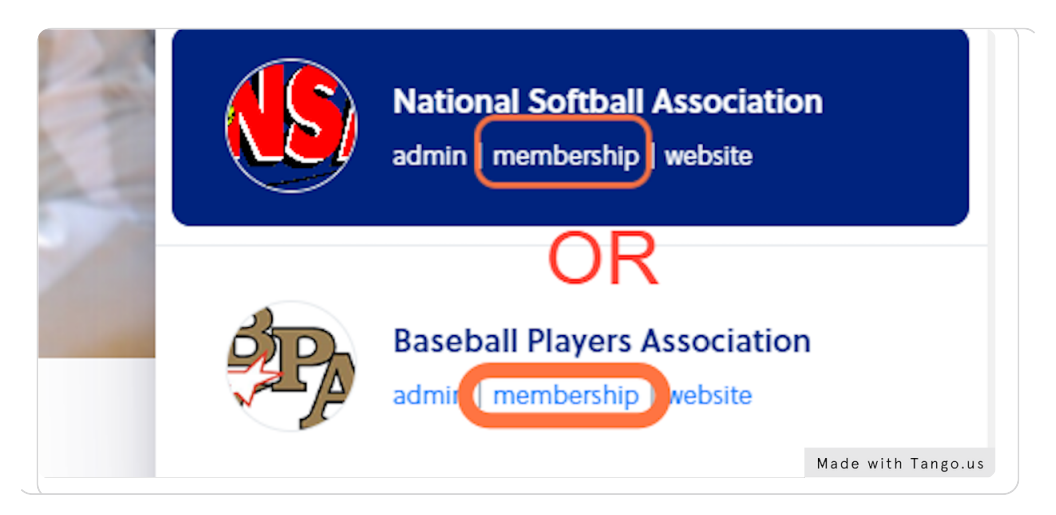

#### <u>STEP 5</u>

#### Click on VIEW PROFILE where the TEAM MEMBERSHIP is Under

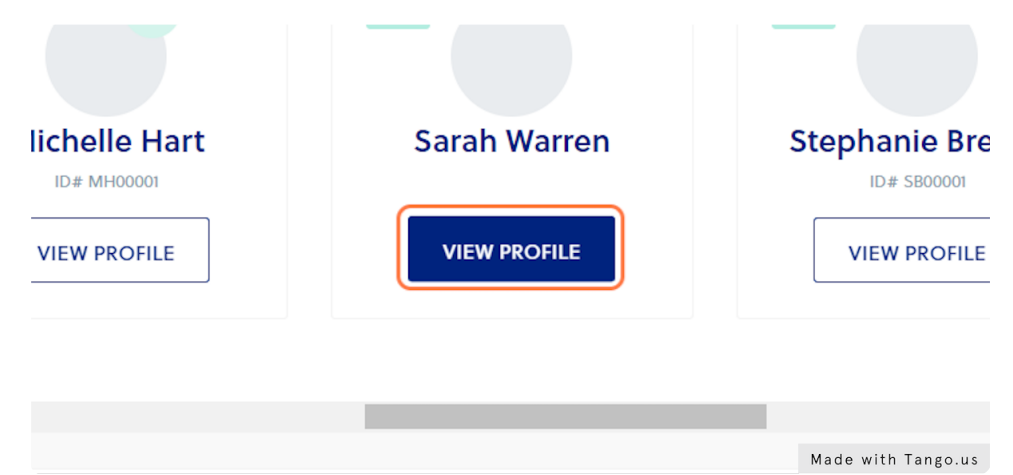

#### <u>STEP 6</u>

#### Find the Team you want to Upload - Click on VIEW ROSTER

| 01<br>11TCH - YOUTH        |             |        | Sarah Warren Coach |
|----------------------------|-------------|--------|--------------------|
|                            | VIEW ROSTER | MANAGE | MEMBERSHIP         |
| Kritters - Fall Roster 10u | CLASS B     |        | Sarah Warren       |
| LLUUUI                     |             |        |                    |

# Click on TEAM SANCTION TAB - then SCROLL DOWN to the TEAM INSURANCE INFORMATION Section.

| Kathie's Kritters 100<br>2023MIKH0001  | U (CASSB)                 |                    |
|----------------------------------------|---------------------------|--------------------|
| Coach<br>Sarah Warren                  | Roster Status<br>APPROVED | Age Group<br>10u   |
| Players Coaches / Team Managers Events | Team Sanction             |                    |
|                                        |                           |                    |
|                                        |                           | Made with Tango.us |

#### <u>STEP 8</u>

## Enter your Team's Membership Number or Name.

| nsarastpitenni@gmail.com                                             |                    |
|----------------------------------------------------------------------|--------------------|
| Team Insurance Information                                           | Team Insurance     |
| Do you have NSA/Westpoint Insurance? *                               |                    |
| YES 🔽 NO NONE Yet                                                    |                    |
| Enter your Team Name & Age Group -OR- Your Team<br>Membership Number |                    |
| 2023MIKH0001                                                         |                    |
| COACHES - Upload a Copy of current Team                              |                    |
| Insurance Certificate <b>**</b> Teams can do this later, by          | Made with Tango.us |

## <u>STEP 9</u>

# Click on BROWSE find the file for your Team Insurance Certificate & UPLOAD.

| aoing to your TEAM PROFILE & Clicking on the                                                                                                    |                 |
|----------------------------------------------------------------------------------------------------|-----------------|
| SURVEY **                                                                                                    |                 |
| Files must not exceed 10MB in size                                                                                                    |                 |
| GRID - 2022 STATE - GRAND BLANC June 24- Browse                                                                                                    |                 |
| Please upload your current season TEAM INSURANCE<br>CERTIFICATE. You can do this later, by going to your TEAM PROFILE<br>& Clicking on the Insurance SURVEY. |                 |
| Date Uploaded                                                                                                    |                 |
|                                                                                                    | Made with Tango |

of 7

## Click inside the box for DATE UPLOADED

| орюадеа ву                     |  |
|--------------------------------|--|
| Enter Name of Person Uploading |  |

#### <u>STEP 11</u>

# Calendar will come up with current date for you to select.

| Upload     | Ky- | S   | epte | mbe  | r 202 | 22  |     |      |         | Octo   |
|------------|-----|-----|------|------|-------|-----|-----|------|---------|--------|
|            | Mon | Tue | Wed  | Thur | Fri   | Sat | Sun | Mon  | Tue     | Wed    |
|            |     |     |      | 1    | 2     | 3   | 4   |      |         |        |
| Enter Name | 5   | 6   | 7    | 8    | 9     | 10  | 11  | 3    | 4       | 5      |
| EXPIRA     |     |     | ļ    |      | )     |     |     |      |         |        |
|            | 12  | 13  | 14   | 15   | 16    | 17  | 18  | 10   | 11      | 12     |
|            | 19  | 20  | 21   | 22   | 23    | 24  | 25  | 17   | 18      | 19     |
|            |     |     |      |      |       |     |     | Made | with Ta | ngo.us |

## <u>STEP 12</u>

# Click inside the box for UPLOADED By & Enter YOUR NAME.

| & Clicking on the Insurance SURVEY.                  |   |                    |
|------------------------------------------------------|---|--------------------|
| Date Uploaded                                        |   |                    |
| 2022-09-08                                           | 6 |                    |
| Uploaded By                                          | _ |                    |
| Kathie Horton                                        |   |                    |
| Enter Name of Person Uploading                       |   |                    |
| EXPIRATION DATE                                      |   |                    |
| 21 <sup>-</sup>                                      |   |                    |
| Enter Expiration Date of Policy or Membership Number |   |                    |
|                                                      |   | Made with Tango.us |

## Click inside the box for EXPIRATION DATE

| Uploaded By                                          |                    |
|------------------------------------------------------|--------------------|
| Kathie Horton                                        |                    |
| Enter Name of Person Uploading                       |                    |
| EXPIRATION DATE                                      |                    |
| Enter Expiration Date of Policy or Membership Number |                    |
| Sanction Payments & Dues                             | Made with Tango.us |
|                                                      |                    |

#### <u>STEP 14</u>

## Click on Arrow to Move backward & switch to the previous month.

Policy Expires 8-1-23 You can use the back arrow to go back to AUGUST, then change the YEAR to 2023 and select the day it expires.

| EXPIRATI | ON D/        | ATE |      |      |       |     |     |        |         |       |
|----------|--------------|-----|------|------|-------|-----|-----|--------|---------|-------|
|          |              |     |      |      |       |     |     |        |         |       |
| Enter Ex | $\leftarrow$ | s   | epte | mbe  | r 20: | 22  |     |        |         |       |
|          | Mon          | Tue | Wed  | Thur | Fri   | Sat | Sun |        | Mon     | Tue   |
|          |              |     |      | 1    | 2     | 3   | 4   |        |         |       |
| Sanctio  | 5            | 6   | 7    | 8    | 9     | 10  | 11  |        | 3       | 4     |
|          |              |     |      |      |       |     | N   | lade w | ith Tan | go.us |

#### <u>STEP 15</u>

#### Change the year - Click on 2022 and Change to 2023

| EXPIRAT  |              | ATE |     |      |     |     |      |      |      |        |         |
|----------|--------------|-----|-----|------|-----|-----|------|------|------|--------|---------|
|          |              |     |     |      |     |     |      |      |      |        |         |
| Enter Ex | $\leftarrow$ |     | Aug | Just |     | S   | epte | mbeı |      |        |         |
|          | Mon          | Tue | Wed | Thur | Fri | Sat | Sun  | Mon  | Tue  | Wed    | Thur    |
|          | 1            | 2   | 3   | 4    | 5   | 6   | 7    |      |      |        | 1       |
| Sanctio  | 8            | 9   | 10  | 11   | 12  | 13  | 14   | 5    | 6    | 7      | 8       |
|          |              |     |     |      |     |     |      |      | Made | with T | ango.us |

# Select the DAY the Policy Expires

|     | ··· 2023-08-                                         | -01                  |                           |      |     |     | ×          |        |             |             |
|-----|------------------------------------------------------|----------------------|---------------------------|------|-----|-----|------------|--------|-------------|-------------|
| En  | Enter Expiration Date of Policy or Membership Number |                      |                           |      |     |     |            |        |             |             |
|     | Mon                                                  | Тие                  | Wed                       | Thur | Fri | Sat | Sun        |        | Mon         | Tu          |
|     |                                                      | 1                    | 2                         | 3    | 4   | 5   | 6          |        |             |             |
| San | iction Payn                                          | ne <mark>g</mark> ts | ε <b>ξ</b> <sub>9</sub> D | u fo | 11  | 12  | 13         |        | 4           | 5           |
|     | paid in full 14                                      | 15                   | 16                        | 17   | 18  | 19  | 20         |        | 11          | Ľ           |
| Ar  | mount rer <b>a</b> pin                               | 22                   | 23                        | 24   | 25  | 26  | 27<br>Made | e with | 18<br>Tango | 19<br>. u s |

#### <u>STEP 17</u>

# Click on SAVE - Bottom right of the page.

| Summary<br>Subject to taxes<br>Fee details<br>Sanction fee | ε. fees USD<br>total \$40.00 |                            |
|------------------------------------------------------------|------------------------------|----------------------------|
| Sanction ree                                               | <b>340.00</b>                |                            |
| Amount paid                                                | d (to date) \$40.00          |                            |
|                                                            |                              | SAVE<br>Made with Tango.us |

#### <u>STEP 18</u>

Congratulations! Your insurance certificate is Uploaded.

## **STEP 19** Also Available - To View Events Entered - See Next Page

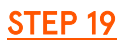

| 2023MIKH0001                           |                           |                  |
|----------------------------------------|---------------------------|------------------|
| Coach<br>Sarah Warren                  | Roster Status<br>APPROVED | Age Group<br>10u |
|                                        |                           |                  |
| Players Coaches / Team Managers Events | Team Sanction             |                  |
| Assigned Sanction                      |                           |                  |
| FASTPITCH Youth - TEAM Members         | hip 2023 APPROVED         |                  |
| FASTPITCH - YOUTH                      | Made with Tango.us        |                  |

## Also Available - To View Events Entered - Click on EVENTS TAB

#### <u>STEP 20</u>

# Will show Events your team has entered - If you still owe for Entry Fee & more

|                            | Kathie's Kritters 10u                                | CLASSB        |                      |                         |                     |              |          |         |                         |                         |   |
|----------------------------|------------------------------------------------------|---------------|----------------------|-------------------------|---------------------|--------------|----------|---------|-------------------------|-------------------------|---|
|                            | Coach<br>Sarah Warren                                | Rost          | ter Status<br>PROVED |                         | Age Group<br>10u    |              |          | Fa      | Program<br>astpitch - ' | Youth                   |   |
|                            |                                                      |               |                      |                         |                     |              |          |         |                         |                         |   |
| Players (                  | Coaches / Team Managers Events                       | Team Sanction |                      |                         |                     |              |          |         |                         |                         |   |
| Q. Search                  | less.                                                |               | Upcoming Eve         | nts 🗢                   |                     |              |          |         | SEARCH                  | CLEAR                   |   |
|                            |                                                      |               |                      |                         |                     |              |          |         |                         |                         |   |
| EVENT NAME                 |                                                      | ¢ STATUS ¢    | DATE REGISTERED \$   | TRAVELLING              | DIVISION/RATE       | ¢ RATE FEE ¢ | PAID ¢   | CREDIT  | ♦ OWING ♦               | PLAYERS CHARGE          | L |
| VSTPITE<br>VSTPITE<br>Hoba | Fall Brawl<br>9, 2022 - Sep 11, 2022<br>rt, IN       | ACTIVE        | Sep 06, 2022         | TRAVELLING (201 MILES)  | 9u/10u<br>Entry Fee | \$400.00     | \$0.00   | \$0.00  | \$400.00                | 0 Player(s)<br>x \$0.00 |   |
| OIAN<br>Oct 0<br>Michi     | Super 6<br>7, 2022 - Oct 09, 2022<br>gan City, IN    | ACTIVE        | Jul 29, 2022         | TRAVELLING (IN MILES)   | 9u/10u<br>Entry Fee | \$575.00     | \$0.00   | \$0.00  | \$575.00                | 0 Player(s)<br>x \$0.00 |   |
| Feb 2                      | dowdale Opener<br>5, 2023 - Feb 26, 2023<br>rood, WA | ACTIVE        | Aug 17, 2022         | TRAVELLING (1910 MILES) | 12u<br>Entry Fee    | \$700.00     | \$0.00   | \$0.00  | \$700.00                | 0 Player(s)<br>x \$0.00 |   |
| Apr 2º<br>Saint            | Spring Fling<br>9, 2023 - Apr 30, 2023<br>Joseph, IL | ACTIVE        | Sep 03, 2022         | TRAVELLING (290 MILES)  | 10u<br>Entry Fee    | \$475.00     | \$0.00   | \$0.00  | \$475.00                | 0 Player(s)<br>x \$0.00 |   |
| ANSA Kee                   | Vacations Outer Banks Invitational Cla               | ACTIVE        | Aug 03, 2022         | TRAVELLING (637 MILES)  | 10u                 | \$475.00     | \$375.00 | \$25.00 | \$75.00                 | Made                    | ٧ |